# Conettix ITS-D6686-UL

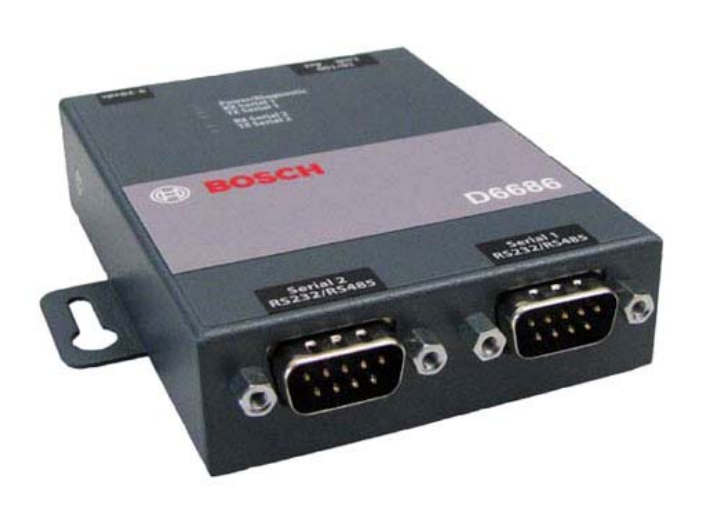

Manual de instalaçãoEthernet NetworkPT Adapter

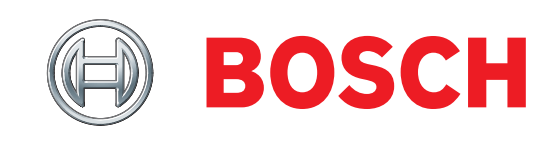

# Sumário

| 1.0 | Introdução                               | 3  |
|-----|------------------------------------------|----|
| 1.1 | Interface de rede                        | .3 |
| 1.2 | Interface serial                         | .3 |
| 1.3 | LEDs                                     | .3 |
| 2.0 | Instalação                               | 4  |
| 2.1 | Todas as instalações                     | .4 |
| 2.2 | Montando o D6686                         | .4 |
| 2.3 | Conectando o D6686                       | .4 |
| 3.0 | Configurando e programando o D6686       | 6  |
| 3.1 | Endereço IP padrão de fábrica            | .6 |
| 3.2 | Identificando o endereço de hardware MAC | 6  |
| 3.3 | Obtendo um endereço IP                   | .6 |
| 3.4 | Usando o D6200 para configurar o D6686   | 7  |
| 3.5 | Visão geral de programação do D66001     | .0 |
| 4.0 | Especificações1                          | 1  |
|     |                                          |    |

### Marcas registradas

Todos os nomes de produtos de hardware e software usados neste documento provavelmente são marcas registradas e devem ser tratados de acordo.

# Copyright

Este documento é propriedade intelectual da Bosch Security Systems, Inc. e está protegido por direitos autorais. Todos os direitos reservados.

# 1.0 Introdução

O adaptador de rede Ethernet Conettix D6686 é um adaptador de rede de dois canais que dá suporte a endereços IP para ambientes IPv4 e IPv6. As instalações em rede podem ter um, se for usado somente com um receptor D6600, ou dois canais configurados quando usado com uma configuração de receptor D6600 de backup.

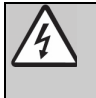

Siga estas instruções para evitar a possibilidade de danos ao operador ou ao equipamento.

### 1.1 Interface de rede

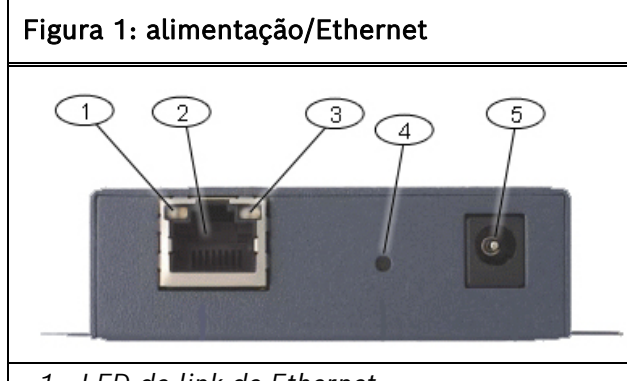

- 1- LED de link de Ethernet
- 2- Conector de Ethernet RJ45
- 3- LED de atividade de Ethernet
- 4- Redefinir PIN
- 5- Plugue de alimentação

#### 1.2 Interface serial

#### Figura 2: interface de rede do D6686

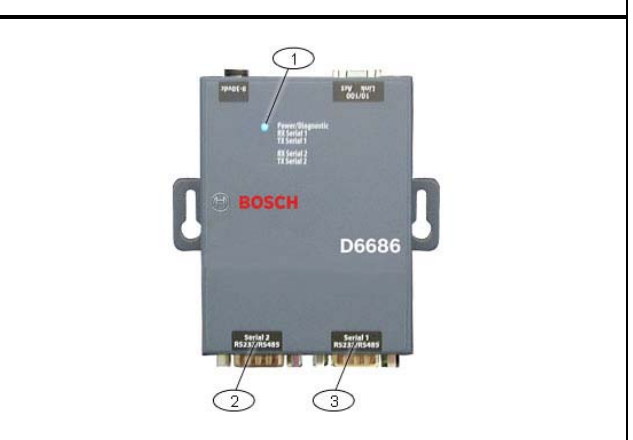

- 1- LEDs de alimentação/diagnóstico
- 2- Porta serial 2 (DTE) opcional (use o cabo fornecido se necessário)
- 3- Porta serial 1 (DTE) use o cabo nulo fornecido

#### 1.3 LEDs

Г

| Tabela 1: LEDs do D6686                                      |                                                                                                    |  |  |  |  |  |  |
|--------------------------------------------------------------|----------------------------------------------------------------------------------------------------|--|--|--|--|--|--|
|                                                              |                                                                                                    |  |  |  |  |  |  |
| LED                                                          | Descrição                                                                                                    |  |  |  |  |  |  |
| Alimentação/<br>diagnóstico (azul)                           | Aceso constante: Alimentação OK<br>Piscando 2x: sem resposta DHCP<br>Piscando 2x: menu de configuração<br>ativo                                                                                      |  |  |  |  |  |  |
| Atividade serial 1<br>RX (verde)                             | <b>Desligado:</b> nenhuma atividade de dados<br><b>Piscando:</b> dados recebidos pelo D6686<br>no canal 1                                                                                            |  |  |  |  |  |  |
| Atividade serial 1<br>TX (amarelo)                           | <b>Desligado:</b> nenhuma atividade de dados<br><b>Piscando:</b> dados transmitidos do D6686<br>no canal 1                                                                                           |  |  |  |  |  |  |
| Atividade serial 2<br>RX (verde)                             | <b>Desligado:</b> nenhuma atividade de dados<br><b>Piscando:</b> dados recebidos pelo D6686<br>no canal 2                                                                                            |  |  |  |  |  |  |
| Atividade serial 2<br>TX (amarelo)                           | <b>Desligado:</b> nenhuma atividade de dados<br><b>Piscando:</b> dados transmitidos do D6686<br>no canal 2                                                                                           |  |  |  |  |  |  |
| Link de Ethernet<br>(LED de duas<br>cores à esquerda)        | <b>Desligado:</b> nenhum link de Ethernet<br>estabelecido<br><b>Amarelo sólido:</b> link de Ethernet de 10<br>Mbps estabelecido<br><b>Verde sólido:</b> link de Ethernet de 100<br>Mbps estabelecido |  |  |  |  |  |  |
| Atividade de<br>Ethernet<br>(LED de duas<br>cores à direita) | <b>Desligado:</b> sem atividade de dados<br><b>Amarelo sólido:</b> atividade de dados half<br>duplex<br><b>Verde sólido:</b> atividade de dados full<br>duplex                                       |  |  |  |  |  |  |

## 2.0 Instalação

#### 2.1 Todas as instalações

Instale o receptor/gateway de comunicação Conettix D6600 de acordo com NFPA 70, NFPA 72 e a autoridade local com jurisdição (AHJ). O ITS-D6686-UL é adequado para a sinalização de proteção da estação central quando instalado e usado em conformidade com NFPA 72 e ANSI/NFPA 70. Os limites de instalação para receptores de comunicador de alarme digital (DACR) estão sob a jurisdição da AHJ local.

O equipamento entre os módulos de interface de Ethernet e o ITS-D6686-UL deve ser um equipamento de tecnologia da informação (ITE) listado pela UL.

Para estar de acordo com a UL, garanta que os seguintes requisitos sejam satisfeitos:

- Monte o ITS-D6686-UL, o equipamento de interface de rede ITE e o D6600 ao qual ele está conectado em um rack padrão de 19 pol.
- Conecte o ITS-D6686-UL a uma tomada elétrica localizada no mesmo rack do D6686 e do D6600.
- Instale o ITS-D6686-UL no mesmo rack que o D6600 e a 6 m (20 pés) do D6600.
- Os cabos seriais de Ethernet e RS-232 não podem ter mais de 6 m (20 pés) de comprimento.
- Use uma fonte de alimentação ininterrupta (UPS) quando o ITS-D6686-UL for usado para sistemas de sinalização de proteção contra incêndio UL (UL864).
- Use o transformador fornecido (Group West/Número de peça 48D-12-900).

### 2.2 Montando o D6686

Monte o D6686 em um trilho ou outro ponto fornecido pelo usuário atrás do D6600 ao qual ele será conectado. Consulte *Figura 3*.

### 2.3 Conectando o D6686

Conecte o D6686 da seguinte forma:

- Cabo de alimentação a uma tomada elétrica disponível
- Cabo de Ethernet à chave de rede
- Cabo serial RS-232 à porta serial 1 Consulte o Guia de instalação e instalação do D6600/D6100IPv6 – Seção Comunicação de rede, (P/N: 4998122704) para aplicações que usam ambas as portas seriais.

Consulte Figura 3.

#### Conettix ITS-D6686-UL | Installation Guide | 2.0 Instalação

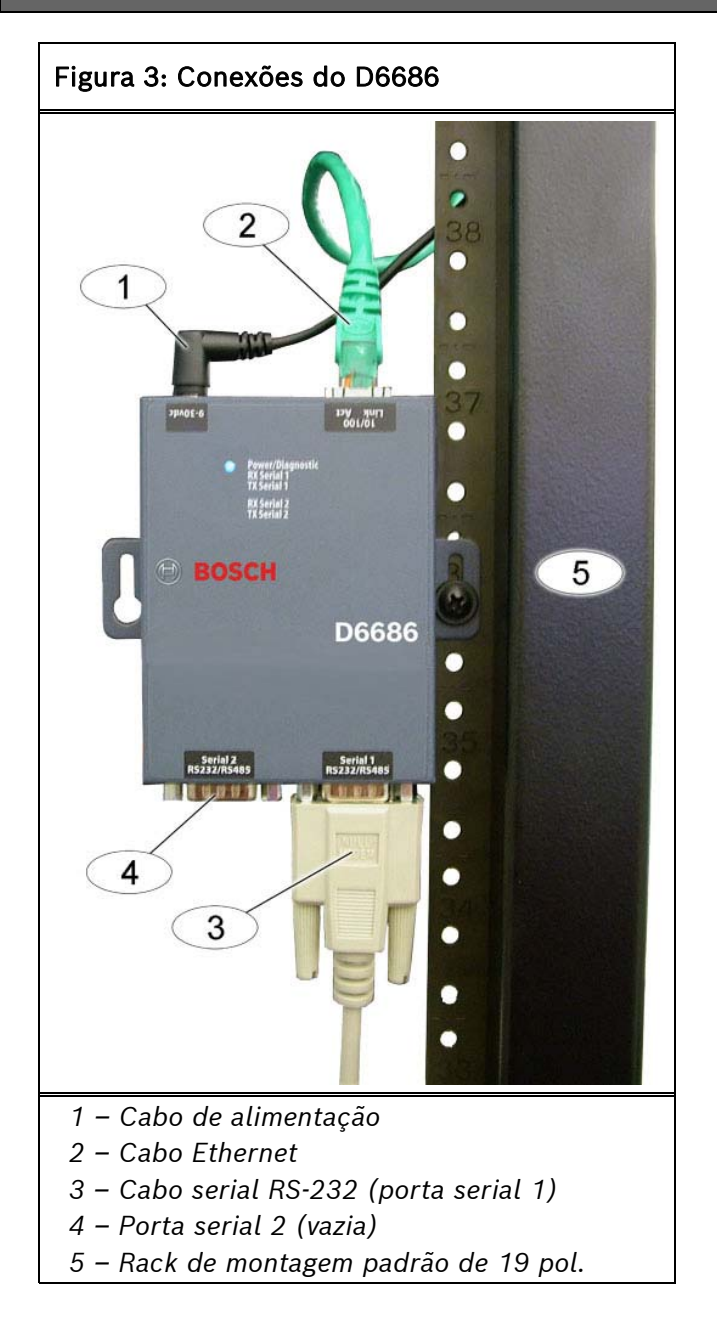

### 3.0 Configurando e programando o D6686

#### 3.1 Endereço IP padrão de fábrica

Por padrão, o D6686 usa DHCP para obter um endereço IP. A unidade requer um endereço IP estático. Consulte *Seções 3.2, 3.3* e *3.4* para obter mais informações.

#### 3.2 Identificando o endereço de hardware MAC

- Verifique se o D6686 está instalado, conectado e alimentado corretamente. Consulte Seção 2.0 Instalação na página 4.
- Localize o endereço de controle de acesso de mídia (MAC), ou de hardware, do D6686.

O endereço MAC é codificado no D6686 durante a fabricação e não pode ser alterado. Esse endereço tem 6 bytes (12 dígitos) de comprimento e está localizado em uma etiqueta no D6686 no formato "xx-xx-xx-xx-xx".

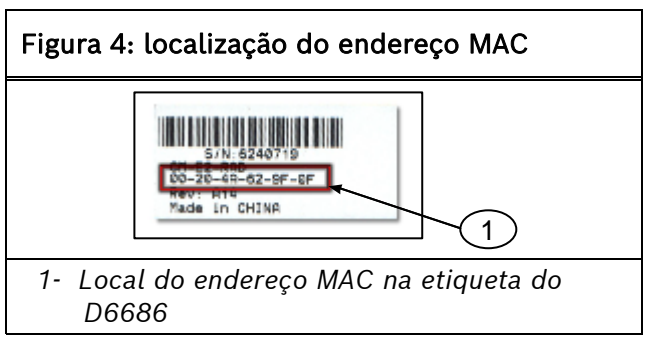

3. Registre o endereço MAC e guarde-o como referência.

### 3.3 Obtendo um endereço IP

Forneça o endereço MAC do D6686 para o administrador de rede do local, que atribuirá um endereço IP para o D6686.

Um endereço IP é um identificador de um computador ou dispositivo em uma rede TCP/IP (Transmission Control Protocol/Internet Protocol). As redes usam as mensagens de roteamento do protocolo TCP/IP com base no endereço IP do destino. O formato de um endereço IP que utiliza IPv4 é um endereço numérico de 32 bits escrito como quatro números ou campos separados por pontos. Cada número pode ser de 0 a 255. O formato de um endereço IP que utiliza IPv6 é um endereço numérico de 128 bits escrito como oito grupos de quatro dígitos hexadecimais separados por dois pontos.

Por exemplo, 190.200.128.111 pode ser um endereço IPv4 e

2001:0db8:85a3:0042:0000:8a2e:0370:7334 pode ser um endereço IPv6. Em uma rede isolada, você pode atribuir endereços IP aleatoriamente se cada um for único. No entanto, conectar uma rede privada à Internet requer o uso de endereços IP registrados (denominados endereços de Internet) para evitar duplicações. Geralmente, os endereços IPv6 são definidos por meio do DHCP na rede. O D6686 dá suporte a esquemas de endereçamento IPv4 e/ou IPv6, ou ambos ao mesmo tempo.

# 3.4 Usando o D6200 para configurar o D6686

A Bosch Security Systems, Inc. recomenda que você leia a seção inteira antes de continuar.

 Para acessar o programa de configuração, verifique se o D6686 e o PC usados para configurá-lo são diretamente conectados por meio de um cabo Ethernet.
 Verifique se o PC que está sendo usado para configurar o dispositivo está configurado para usar o DHCP a fim de obter um endereço IP. Quando ele for conectado diretamente ao D6686, será obtido um endereço IP automático.

O software D6200 é a forma recomendada de programar os dispositivos de rede. Revise a Seção 3.5 Visão geral de programação do D6600 na página 10 e a seção Utilitários de rede no Guia de operação e instalação do software de programação D6200 (P/N: 4998154991).

- Quando você tem o endereço IP e o administrador de rede confirma que ele está pronto, conecte a porta Ethernet do D6686 diretamente à porta Ethernet do PC usando um cabo Ethernet de passagem.
- Com o PC já inicializado e em execução, aplique a alimentação ao D6686 e aguarde aproximadamente 1 minuto para o PC e o D6686 adquirirem um endereço IP automático (169.254.xxx.xxx).
- Abra o software D6200 e selecione Rede

   Utilitários de rede Configuração de dispositivo de rede conforme mostrado abaixo

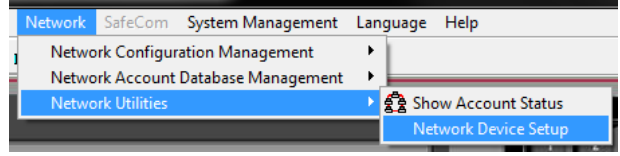

4. Selecione a guia **Listar todos os dispositivos IP Conettix** e clique no botão **Iniciar**. O programa examinará a rede para o dispositivo.

| Assign IP Address   Ping Device   Telnet to Device                                                                              | e Query Device Inform                 | mation List A                   | II Conettix IP Devices | XML Configuration |
|----------------------------------------------------------------------------------------------------|---------------------------------------|---------------------------------|------------------------|-------------------|
| MAC Address                                                                                                    |                                       | IF                              | Address                |                   |
|                                                                                                    |                                       |                                 |                        |                   |
|                                                                                                    |                                       |                                 |                        |                   |
|                                                                                                    |                                       |                                 |                        |                   |
|                                                                                                    |                                       |                                 |                        |                   |
|                                                                                                    |                                       |                                 |                        |                   |
|                                                                                                    |                                       |                                 |                        |                   |
|                                                                                                    |                                       |                                 |                        |                   |
|                                                                                                    |                                       |                                 |                        |                   |
|                                                                                                    |                                       |                                 |                        |                   |
|                                                                                                    |                                       |                                 |                        |                   |
|                                                                                                    |                                       |                                 |                        |                   |
|                                                                                                    |                                       |                                 |                        |                   |
| Start                                                                                                    | Save                                  | Close                           |                        |                   |
|                                                                                                    |                                       |                                 |                        |                   |
| List All Conettix IP Devices:                                                                                                   |                                       |                                 |                        |                   |
| his feature is used to list all online Conettix IP of                                                                           | devices in the current                | LAN.                            |                        |                   |
| he MAC address and the IP address of the devi<br>after all online Constitiv IP devices in the LAN a                             | ce will be shown whe                  | en one device<br>lick Save to r | is detected.           | and IP address    |
| nformation to a text file for possible use.                                                                                     |                                       |                                 |                        |                   |
|                                                                                                    |                                       |                                 |                        |                   |
| > XIVE CONTIGURATION:<br>bis feature is used to download (upload) XML cont<br>bis feature is used to download (upload) XML cont | figuration from (to) D6               | 686/D6100IP                     | 6 and maintain the XM  | L configuration   |
| (                                                                                                    | · · · · · · · · · · · · · · · · · · · |                                 |                        |                   |
|                                                                                                    |                                       |                                 |                        |                   |

- 5. O D6686 será mostrado na lista com o endereço IP. O registro do endereço IP listado será mostrado.
- 6. Selecione a guia **Configuração XML** e clique no botão **Configuração**. Acesse a caixa de diálogo **Configuração**:
  - IP D6686/D6100IPv6: o endereço IP registrado na etapa anterior
  - Nome de usuário do FTP: admin
  - Senha do FTP: PASS
  - Clique em **OK**

Satting

| D6686/D6100IPv6 IP: | 169.254.88.86 |
|---------------------|---------------|
| FTP User Name:      | admin         |
| FTP Password:       | ****          |
| OK                  | Cancel        |

7. Clique no botão **Abrir XML**, selecione **D6686.xml** e clique em **Abrir**.

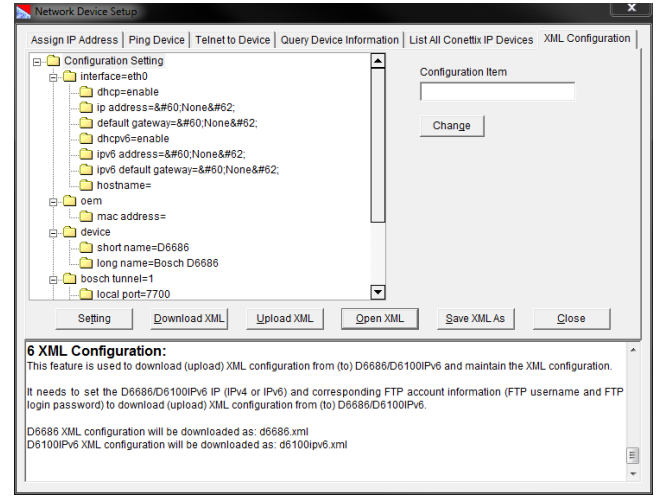

 Faça as alterações nos parâmetros necessárias para seu cenário de instalação em particular selecionando o item específico, insira as alterações necessárias e clique em Alterar. Os valores alterados serão exibidos em vermelho, como mostrado abaixo. Todos os parâmetros de configuração programáveis são listados na página seguinte com os valores válidos.

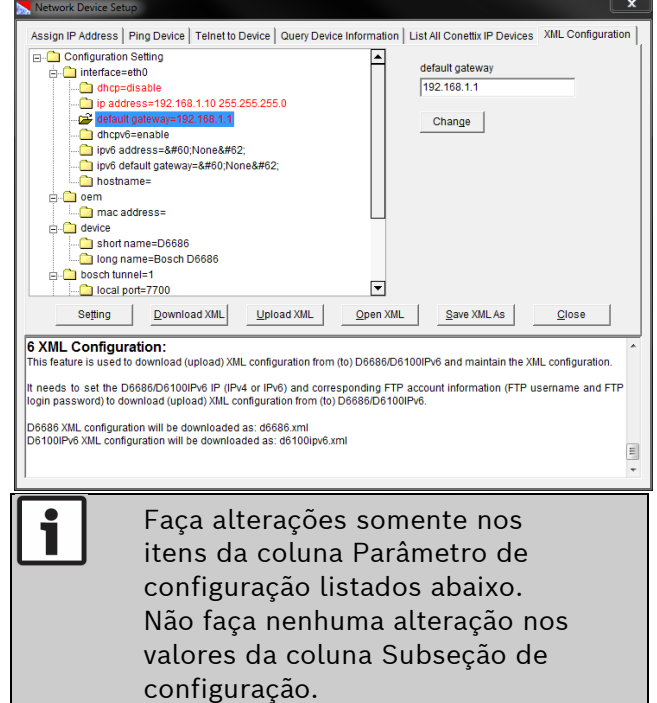

|               | Descrição                    | Determina se o DHCP IPv4 será usado. Se estiver<br>definido como desativado, deverá ser especificado um<br>endereço IPv4 estático no parámetro de configuração<br>de endereço IP. | Se o DHCP IPv4 estiver desativado, será necessário<br>inserir um endereço IPv4 aquí.                                                                                                    | Se o DHCP IPv4 estiver desativado, insira o endereço<br>IP do gatewav IPv4. | Determina se o DHCP IPv6 será usado. Se estiver<br>definido como desativado, um endereço IPv6 estático<br>deverá ser especificado no parâmetro de configuração<br>de endereço IP. | Se o DHCP IPv6 estiver desativado, será necessário<br>inserir um endereço IPv6 aquí. | Se o DHCP IPv6 estiver desativado, insira o endereço<br>IP do gateway IPv6.                    | Define o nome de host usado com DHCP. | Permite que um endereço MAC alternativo seja inserido<br>aqui, suportando a configuração de failover descrita no<br>Guia de E/S D6600/D6100IPv6 (4998122704). | Define o nome curto do produto exibido no modo de<br>comando. (Máx. de 8 caracteres) | Define o nome por extenso do produto exibido no modo<br>de comando. | Número da porta IP que o D6686 está escutando para<br>tráfego IP em relação a cada porta serial. Consulte a<br>configuração de failover descrita no Guia de E/S<br>D6600/D6100IPv6 (4998122704). | Determina o protocolo a ser usado dependendo da<br>criptografia de estar sendo usada. (Consulte a<br>observação importante sobre a próxima página) | Determina o tamanho da chave de criptografía em<br>número de bits. | Insira os caracteres hexadecimais de 16 a 32 de acordo<br>com o tamanho da chave digitada:<br>128 bits requer 16 caracteres HEX<br>256 bits requer 24 caracteres HEX<br>256 bits requer 32 caracteres HEX | NAO ALTERAR. Isso instrui o módulo a reinicializar<br>depois que os parámetros forem carregados no<br>dispositivo para conneçar a usar a nova configuração.<br>Elimina a necessidade de desilgar e religar a<br>alimentação do dispositivo. Se isso for alterado de<br>habilitado, será necessárilo um ciclo de alimentação<br>para que a nova configuração entre em vigor. |
|---------------|------------------------------|----------------------------------------------------------------------------------------------------|----------------------------------------------------------------------------------------------------|-----------------------------------------------------------------------------|----------------------------------------------------------------------------------------------------|--------------------------------------------------------------------------------------|------------------------------------------------------------------------------------------------|---------------------------------------|----------------------------------------------------------------------------------------------------|--------------------------------------------------------------------------------------|---------------------------------------------------------------------|----------------------------------------------------------------------------------------------------|----------------------------------------------------------------------------------------------------|--------------------------------------------------------------------|----------------------------------------------------------------------------------------------------|----------------------------------------------------------------------------------------------------|
|               | Valores válidos              | ativar, desativar                                                                                                    | Aceita um endereço IPv4 e uma máscara como:<br>1 Somente endereço IP (192.168.1.1) recebe uma<br>máscara padrár (192.168.1.124),<br>2 CIDR (192.168.1.124),<br>3 Máscara explicita (192.168.1.1255.255.0) | Aceita no endereço IPv4 em notação pontilhada<br>(192.168.1.1)              | ativar, desativar                                                                                                    | Aceita um endereço IPv6                                                              | Aceita um endereço IPv6 em notação de dois pontos<br>(2001:0db8:85a3:0042:0000:8a2e:0370:7334) |                                       |                                                                                                    |                                                                                      |                                                                     |                                                                                                    | UDP, UDP AES                                                                                                    | 128, 192, 256                                                      | 16 a 32 caracteres hexadecimais                                                                                                    | ativar, desativar                                                                                                    |
| áo de XML     | Valor-padrão                 | ativar                                                                                                    | 8#60;Nenhum8#62;                                                                                                    | 8#60:Nenhum8#62:                                                            | ativar                                                                                                    | 8#60;Nenhum8#62;                                                                     | <nenhum></nenhum>                                                                              |                                       |                                                                                                    | D6686                                                                                | Bosch D6686                                                         | 7700 (túnel 1)/7701 (túnel 2)                                                                                                    | UDP                                                                                                    | 128                                                                | 01020304050607080910111213141516                                                                                                    | ativar                                                                                                    |
| de configuraç | Parâmetro de<br>configuração | dhcp                                                                                                    | endereço ip                                                                                                    | gateway padrão                                                              | dhcpv6                                                                                                    | endereço ipv6                                                                        | gateway padrão<br>IPv6                                                                         | hostname                              | enderego MAC                                                                                                    | nome curto                                                                           | nome longo                                                          | porta local                                                                                                    | protocolo                                                                                                    | tamanho da<br>chave aes                                            | chave aes                                                                                                    | reiniciar                                                                                                    |
| Parâmetros c  | Subseção de<br>configuração  | eth0                                                                                                    | eth0                                                                                                    | eth0                                                                        | eth0                                                                                                    | eth0                                                                                 | eth0                                                                                           | eth0                                  |                                                                                                    |                                                                                      |                                                                     | 1 ou 2                                                                                                    | 1 ou 2                                                                                                    | 1 ou 2                                                             | 1 ou 2                                                                                                    |                                                                                                    |
| Tabela 2 -    | Secão de<br>configuração     | interface                                                                                                    | interface                                                                                                    | interface                                                                   | interface                                                                                                    | interface                                                                            | interface                                                                                      | interface                             | oem                                                                                                    | dispositivo                                                                          | dispositivo                                                         | túnel da bosch                                                                                                    | túnel da bosch                                                                                                    | túnel da bosch                                                     | túnel da bosch                                                                                                    | controle de<br>importação<br>xml                                                                                                    |

- Clique no botão Salvar XML como para salvar as alterações feitas e insira um nome para essas definições de configuração.
- Clique no botão Fazer upload de XML para enviar essas alterações ao D6686.
   O dispositivo irá salvar as alterações e reinicializar com a nova configuração.
- 11. Desconecte o cabo Ethernet que conecta o PC e o D66868 e conecte o D6686 ao roteador ou chave de rede conforme necessário.

| <b>i</b> | O D6686 é um Lantronix EDS-2100    |
|----------|------------------------------------|
|          | com firmware personalizado         |
|          | instalado e listado pela UL para   |
|          | uso no D6600. Se o firmware do     |
|          | Lantronix padrão estiver instalado |
|          | em um D6686, o dispositivo não     |
|          | funcionará mais em um D6600.       |

- Se a criptografia estiver ativada no D6686, você deverá ativá-la em todos os dispositivos de campo (B420, DX4020-G, B5512 etc.) com a mesma chave. A criptografia também deve ser ativada no receptor D6600. Consulte o Guia básico de programação do D6600 (P/N: 4998122702).
- O módulo de interface de rede (DX4020, C900V2, C900TL-E ou D9133TTL-E) deve ter a versão de software adequada para oferecer suporte à criptografia. Para obter mais detalhes, consulte o Guia de instalação e operação do instalador do dispositivo (P/N: 4998138688).

#### 3.5 Visão geral de programação do D6600

O receptor D6600 é fornecido com os recursos e parâmetros de programação padrão de fábrica já instalados. As descrições dos itens de programação são encontradas no *Guia básico de programação do D6600* (P/N: 4998122702). Muitos dos recursos operacionais do D6600 podem ser alterados por meio de opções de programação. As opções de programação que você escolhe dependem:

- Dos tipos de dispositivos de relatório periféricos usados em sua estação central (por exemplo, impressora externa ou computador de automação)
- Das características de supervisão desses dispositivos
- Do tipo de comunicadores que se reportam ao receptor
- Do número e do tipo de linhas de recebimento em uso
- Enviando os arquivos de volta ao D6600 (CPU/host/rede, banco de dados da conta ou placa de linha)
- Atualizando o software instalado no D6600 (placas de linha da CPU, do sistema ou PSTN)

Consulte o *Guia de instalação e operação do* software D6200 (P/N: 4998154991) para obter informações e procedimentos sobre como realizar essas tarefas.

# 4.0 Especificações

| Tabela 2: Especificações  |                                                                                                    |                      |                                                                          |  |  |  |  |  |  |
|---------------------------|----------------------------------------------------------------------------------------------------|----------------------|--------------------------------------------------------------------------|--|--|--|--|--|--|
|                           |                                                                                                    |                      |                                                                          |  |  |  |  |  |  |
| Protocolos com<br>suporte | ARP, UDP/IP, TCP/IP, Telnet, ICMP, SNMP, DHCP, BOOTP, TFTP e FTP                                                                                                    |                      |                                                                          |  |  |  |  |  |  |
| Conectores                |                                                                                                    |                      |                                                                          |  |  |  |  |  |  |
|                           | Serial: 2 - Portas seriais DB9M DTE                                                                                                    |                      |                                                                          |  |  |  |  |  |  |
|                           | Rede:                                                                                                    | 1 - Porta            | Ethernet RJ45 de 10Base-T/100Base-TX                                     |  |  |  |  |  |  |
| Cabos                     |                                                                                                    | -                    |                                                                          |  |  |  |  |  |  |
|                           | Ethernet:CAT5 ou par trançado não blindado melhorTamanho máx.:6 m (20 pés) e instalado no mesmo gabinete/ra<br>D6600.                                                             |                      |                                                                          |  |  |  |  |  |  |
|                           | RS-232:                                                                                                    | Comprim<br>que D660  | <b>ento máx.:</b> 6 m (20 pés) e instalado no mesmo gabinete/rack<br>00. |  |  |  |  |  |  |
| Taxas de dados            | Velocidade serial q                                                                                                    | ue varia de          | e 300 bps a 115,2 kbps (o D6600 dá suporte a 38.400 bps)                 |  |  |  |  |  |  |
| Formatos de linha seri    | ial                                                                                                    |                      |                                                                          |  |  |  |  |  |  |
|                           | Caracteres                                                                                                    | 7 ou 8 bits de dados |                                                                          |  |  |  |  |  |  |
|                           | Bits de parada:                                                                                                    | 1 ou 2               |                                                                          |  |  |  |  |  |  |
|                           | Paridade:                                                                                                    | Impar, pa            | ar, nenhum                                                               |  |  |  |  |  |  |
| Controles do modem        | DTR, DSR                                                                                                    |                      |                                                                          |  |  |  |  |  |  |
| Controle de fluxo         | Software: XON/XOFF                                                                                                    |                      |                                                                          |  |  |  |  |  |  |
| Gerenciamento             | FTP                                                                                                    | 5                    |                                                                          |  |  |  |  |  |  |
|                           | SNMP (somente leitura)                                                                                                    |                      |                                                                          |  |  |  |  |  |  |
|                           | Login serial                                                                                                    |                      |                                                                          |  |  |  |  |  |  |
| Coffuero do sistema       | Login Telnet                                                                                                    | معيدام               | are use best TCD/ID (TETD). FTD ou vis ports social                      |  |  |  |  |  |  |
| LEDs de diagnóstico       | Padrao Flash ROM: download em um host ICP/IP (IFIP), FIP ou via porta serial                                                                                                    |                      |                                                                          |  |  |  |  |  |  |
|                           | Link de 10/100 MB em RJ45, atividade de 10/100 em RJ45                                                                                                    |                      |                                                                          |  |  |  |  |  |  |
|                           | Atividade serial 1 R                                                                                                    | X, atividad          | e serial 1 TX, atividade serial 2 RX, atividade serial 2 TX              |  |  |  |  |  |  |
| Compatibilidade           | Ethernet: v2.0/IEEE 802.3<br>D6600                                                                                                    |                      |                                                                          |  |  |  |  |  |  |
| CA Corrente<br>necessária | Corrente standby UPS: 0,4 A                                                                                                    |                      |                                                                          |  |  |  |  |  |  |
| Entrada de                | Transformador: Group West, número de peça 48D-12-900.                                                                                                    |                      |                                                                          |  |  |  |  |  |  |
| alimentação               | Faixa de operação de CA nominal: 120 VCA, 60 Hz, 0,15 A máx.                                                                                                    |                      |                                                                          |  |  |  |  |  |  |
| Aumentação de             | Uma fonte de alimentação ininterrupta (UPS) é necessária para uso com o D6686, quando usado para sistemas de sinalização de proteção contra incêndio III. (III.864). Uma fonte de |                      |                                                                          |  |  |  |  |  |  |
| 1000114                   | alimentação de reserva UPS de, no mínimo, 60h é necessária para a certificação UL.                                                                                                |                      |                                                                          |  |  |  |  |  |  |
| Especificações ambientais |                                                                                                    |                      |                                                                          |  |  |  |  |  |  |
|                           | Temperatura de op                                                                                                    | eração:              | 0 °C a 50 °C (32 °F a 122 °F)                                            |  |  |  |  |  |  |
|                           | Temperatura de<br>armazenamento:                                                                                                    |                      | -40 °C a 85 °C (-40 °F a 185 °F)                                         |  |  |  |  |  |  |
| Dimensões (A x L x P)     | :                                                                                                    |                      |                                                                          |  |  |  |  |  |  |
|                           | Unidade:                                                                                                    |                      | 9,5 cm x 7,3 cm x 2,3 mm (3,75 pol. x 2,9 pol. x 0,9 pol.)               |  |  |  |  |  |  |
| Peso                      | 0,26 kg (0,6 lb)                                                                                                    |                      |                                                                          |  |  |  |  |  |  |

### NOTAS

### NOTAS

Bosch Security Systems B.V. Torenallee 49 5617 BA Eindhoven Holanda www.boschsecurity.com

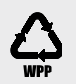

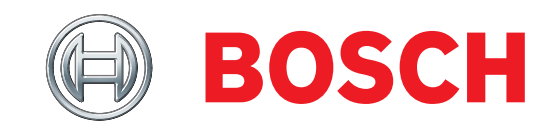